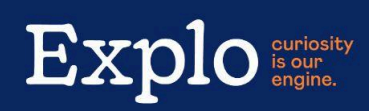

## Email Your Child from the Dashboard

Did you know you can send emails to your child using the "Email my student" link on the <u>Dashboard</u>? These messages will be printed and delivered each day. Parents/guardians can send emails, plus any extended family members that you have authorized.

To compose and send an email, click the "E-mail my student" tab in the left sidebar menu.

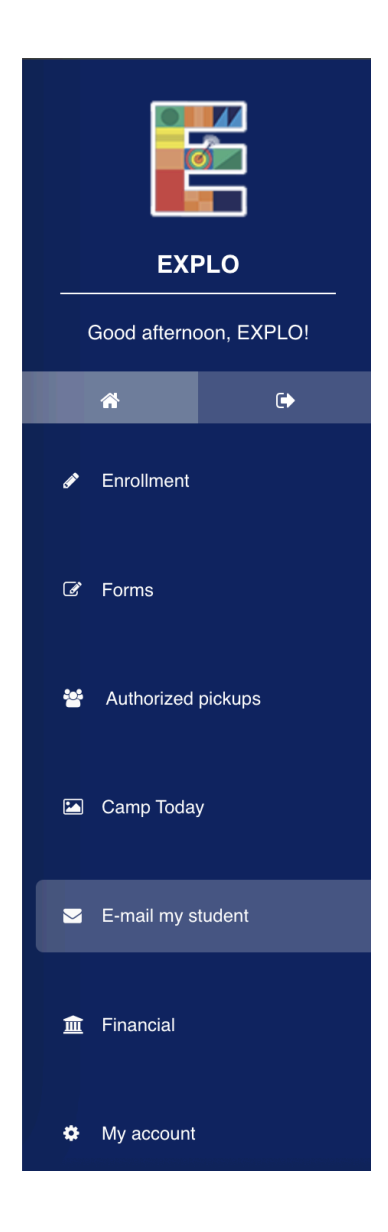

## **Compose an Email**

Follow the directions below to send an email:

|                               | E-mail my student                                         |               |  |  |  |  |  |
|-------------------------------|-----------------------------------------------------------|---------------|--|--|--|--|--|
|                               | то 1                                                      | From          |  |  |  |  |  |
|                               | CLARA EXPLOTEST2024     RIGBY EXPLOTEST2024               | From          |  |  |  |  |  |
| EXPLO                         | Subject 2                                                 |               |  |  |  |  |  |
| Good afternoon, EXPLO!        | Subject                                                   |               |  |  |  |  |  |
| <b>*</b> •                    | Enter your message                                        |               |  |  |  |  |  |
| 🖾 Camp Today                  |                                                           | <i>k</i>      |  |  |  |  |  |
| E-mail my student             | Theme 3                                                   | Font          |  |  |  |  |  |
|                               | None                                                      | Arial         |  |  |  |  |  |
|                               |                                                           |               |  |  |  |  |  |
| My account     Live preview 4 |                                                           |               |  |  |  |  |  |
|                               | Fill out the form above to view a preview of your e-mail. |               |  |  |  |  |  |
|                               |                                                           |               |  |  |  |  |  |
|                               |                                                           | 5 SEND E-MAIL |  |  |  |  |  |
|                               |                                                           |               |  |  |  |  |  |

- 1. Fill out the "to" and "from" fields. If you have multiple students enrolled, select one or all of them to send the email to. In the "From" field, type your name.
- 2. Enter a subject line and then type the email message.
- 3. Optional: Select a theme (background image) and font for the message.
  - a. NOTE: Unfortunately, themes are not able to be printed when delivering messages to students
- 4. See a live preview of the message
- 5. Click to send email

## **Add Extended Family Members**

Within your Dashboard, select "My Account" and click on the "Extended Family" tab. Click +Add Extended Family Member and fill out the information.

|                         | Family info Student Info Password E-mail preferences Extended Family                                                                                                    |  |  |  |  |  |  |
|-------------------------|----------------------------------------------------------------------------------------------------|--|--|--|--|--|--|
| Extended family members |                                                                                                    |  |  |  |  |  |  |
|                         |                                                                                                    |  |  |  |  |  |  |
| Good afternoon, EXPLO!  | Tips         • Extended family members can view Camp Today media.                                                                                                    |  |  |  |  |  |  |
| <b>*</b> •              | <ul> <li>You can, optionally, give an Extended tamily member the alling to e-mail enrolled students in your tamily.</li> <li>After you add an Extended family member they'll automatically receive an invitation to Camp with logic instructions.</li> </ul> |  |  |  |  |  |  |
| Enrollment              | <ul> <li>You can revoke an Extended family member's permission by double-clicking on the lock icon next to their name.</li> </ul>                                                                                                    |  |  |  |  |  |  |
|                         | + ADD EXTENDED FAMILY MEMBER                                                                                                    |  |  |  |  |  |  |

| Add Extended family member<br>First name * | Last name *                |
|--------------------------------------------|----------------------------|
| First name                                 | Last name                  |
| E-mail address *                           |                            |
| E-mail address                             |                            |
| Permission to e-mail students? *           |                            |
| Yes                                        |                            |
| CLOSE                                      | ADD EXTENDED FAMILY MEMBER |

Note that extended family members will be set up with their own <u>Extended Family Login</u> <u>Dashboard</u> and will not have access to any other pages of the Parent Dashboard.

From the extended family dashboard, users can email students following the same steps above, as well as view Camp Today blog posts.

| EXPLO                 | Welcome to Camp Toda         You can click the icons below         #       (m)         (m)       (m) | ay for EXPLO!<br>w to filter by category or date | 1.             |  |
|-----------------------|----------------------------------------------------------------------------------------------------|--------------------------------------------------|----------------|--|
| Good afternoon, Mary! |                                                                                                    |                                                  | No posts found |  |
| Camp Today            |                                                                                                    |                                                  |                |  |
| E-mail my student     |                                                                                                    |                                                  |                |  |
| My account            |                                                                                                    |                                                  |                |  |